# Configurazione della VLAN sugli switch Cisco Business serie 220

# Obiettivo

In questo documento viene spiegato come configurare una VLAN (Virtual Local Area Network) sugli switch Cisco Business serie 220.

## Introduzione

Quando la divisione del traffico e la sicurezza hanno la priorità, è possibile creare le VLAN per migliorare la sicurezza della rete separando il traffico. Solo gli utenti che appartengono alla VLAN possono accedere e modificare il traffico di dati sulla VLAN. Ciò è necessario anche negli scenari in cui più subnet devono passare attraverso un uplink per il dispositivo.

### Dispositivi interessati | Versione software

• Serie CBS220 (Data Sheet) | 2.0.0.17

### Impostazioni VLAN predefinite

Quando si usano le impostazioni predefinite, lo switch crea automaticamente la VLAN 1 come VLAN predefinita. La procedura seguente illustra come modificare la VLAN predefinita:

#### Passaggio 1

Accedere all'interfaccia utente Web dello switch.

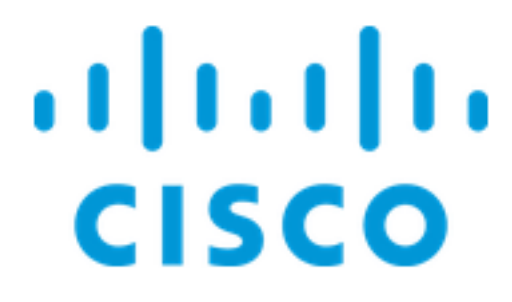

Switch

### Passaggio 2

Scegliere Gestione VLAN > Impostazioni VLAN predefinite.

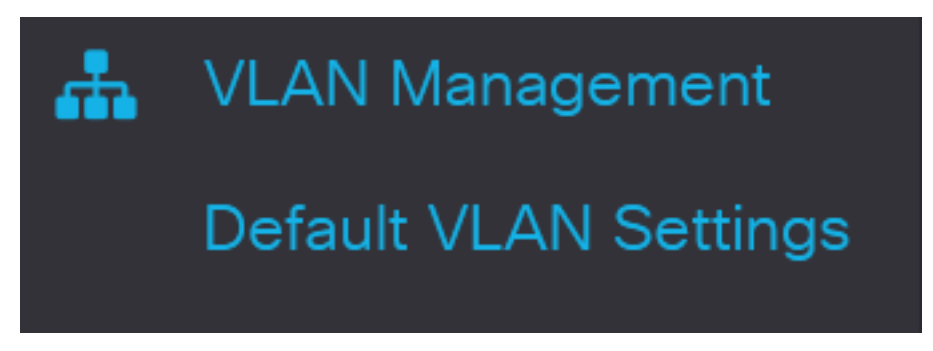

#### Passaggio 3

Nel campo *Default VLAN ID* (ID VLAN predefinito), immettere un nuovo ID VLAN da sostituire all'ID VLAN predefinito.

| Default VLAN Settings                         |                               |
|-----------------------------------------------|-------------------------------|
| Current Default VLAN ID: 1 Default VLAN ID: 2 | (Range: 1 - 4094, Default: 1) |
| Passaggio 4                                   |                               |
| Fare clic su <b>Apply</b> (Applica).          |                               |
| Default VLAN Settings                         | Apply Cancel                  |
| Impostazioni VLAN                             |                               |

Per creare una VLAN, attenersi alla seguente procedura:

#### Passaggio 1

Accedere all'interfaccia utente Web e selezionare Gestione VLAN > Impostazioni VLAN.

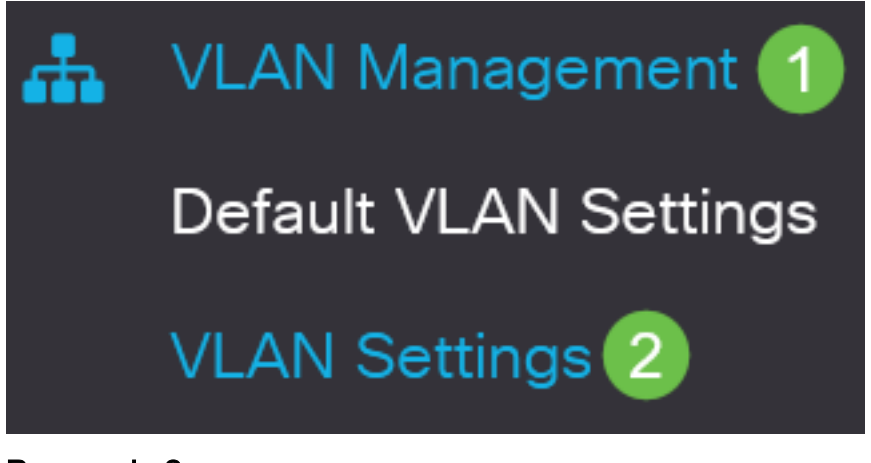

Passaggio 2

Per aggiungere una VLAN, fare clic sull'icona più. Viene visualizzata la finestra Add VLAN.

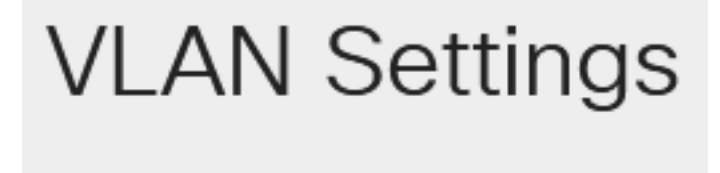

# VLAN Table

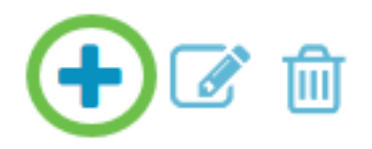

#### Passaggio 3

Per creare una singola VLAN, selezionare il pulsante di opzione VLAN, immettere l'*ID* della *VLAN* e, facoltativamente, Nome VLAN.

#### Passaggio 4

Per creare un intervallo di VLAN, fare clic sul pulsante di opzione **Range** (Intervallo) e immettere un *intervallo di VLAN* (Intervallo 2 - 4094) nel campo VLAN range (Intervallo 2 - 4094).

#### Passaggio 5

Fare clic su Apply (Applica) per salvare la configurazione.

# Add VLAN

| <ul> <li>VLAN</li> </ul> |      |                        |                |
|--------------------------|------|------------------------|----------------|
| SVLAN:                   | 5    | (Range: 2 - 4094)      |                |
| VLAN Name:               | Test | (4/32 characters used) |                |
| O Range                  |      |                        |                |
| & VLAN Range:            | 5    | - 10                   | (Range: 2 - 40 |
| <                        |      |                        | >              |
|                          |      | Apply                  | Close          |

### Configurazione della porta sulla VLAN

Dopo aver creato le VLAN, è necessario assegnare le porte desiderate alla VLAN appropriata. Nei passaggi successivi viene spiegato come assegnare le porte alle VLAN.

#### Passaggio 1

Accedere all'interfaccia Web dello switch e selezionare Gestione VLAN > Porta sulla VLAN.

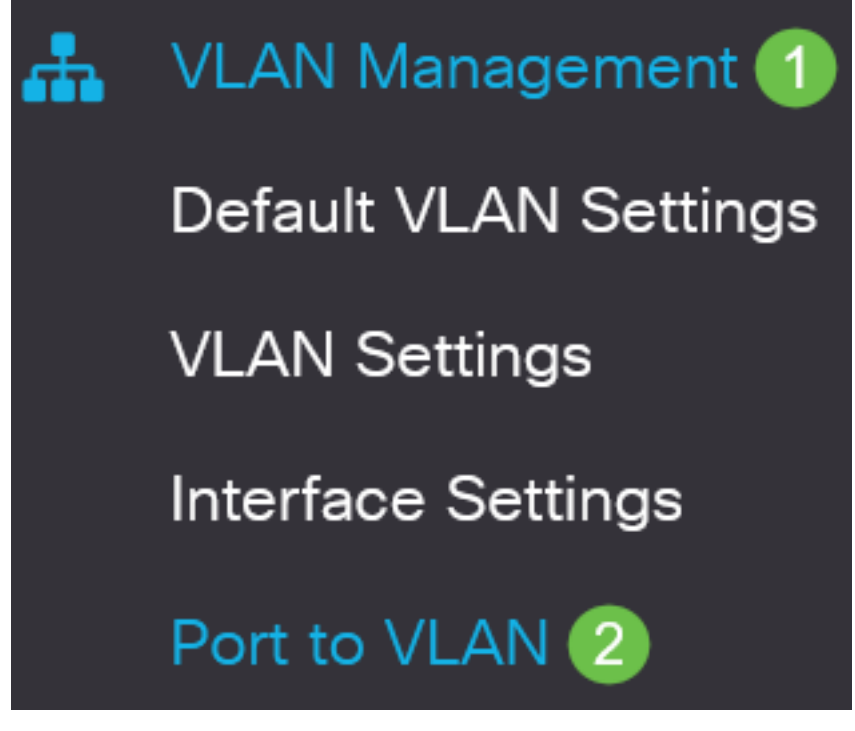

Passaggio 2

Nel campo Filter, dall'elenco a discesa ID VLAN uguale a, selezionare la VLAN appropriata.

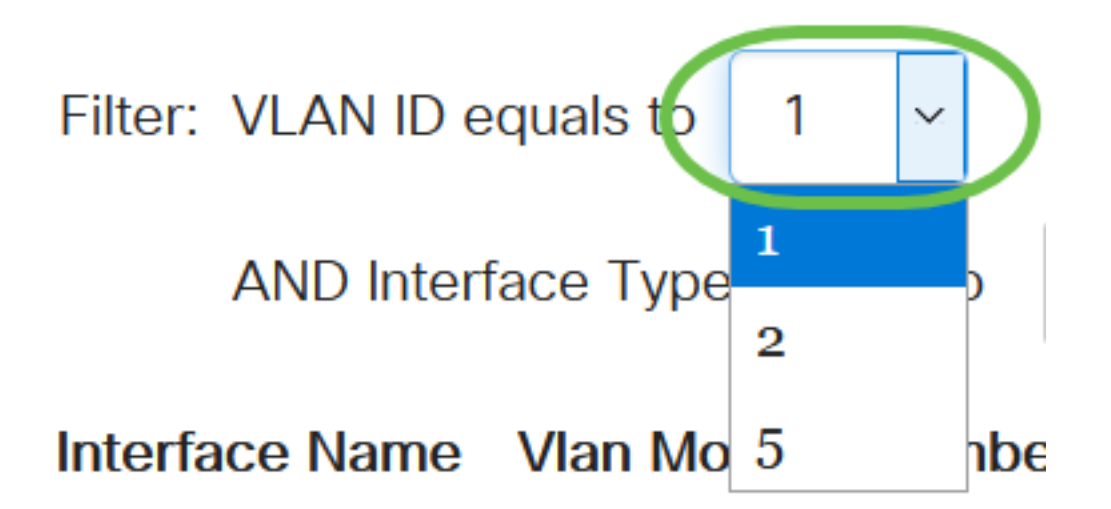

#### Passaggio 3

Nel campo Filter (Filtro), selezionare il tipo di interfaccia da aggiungere alla VLAN dall'elenco a discesa *Interface Type* is *to* (*Tipo di interfaccia uguale a*). Le opzioni disponibili sono una porta o un LAG (Link Aggregation Group).

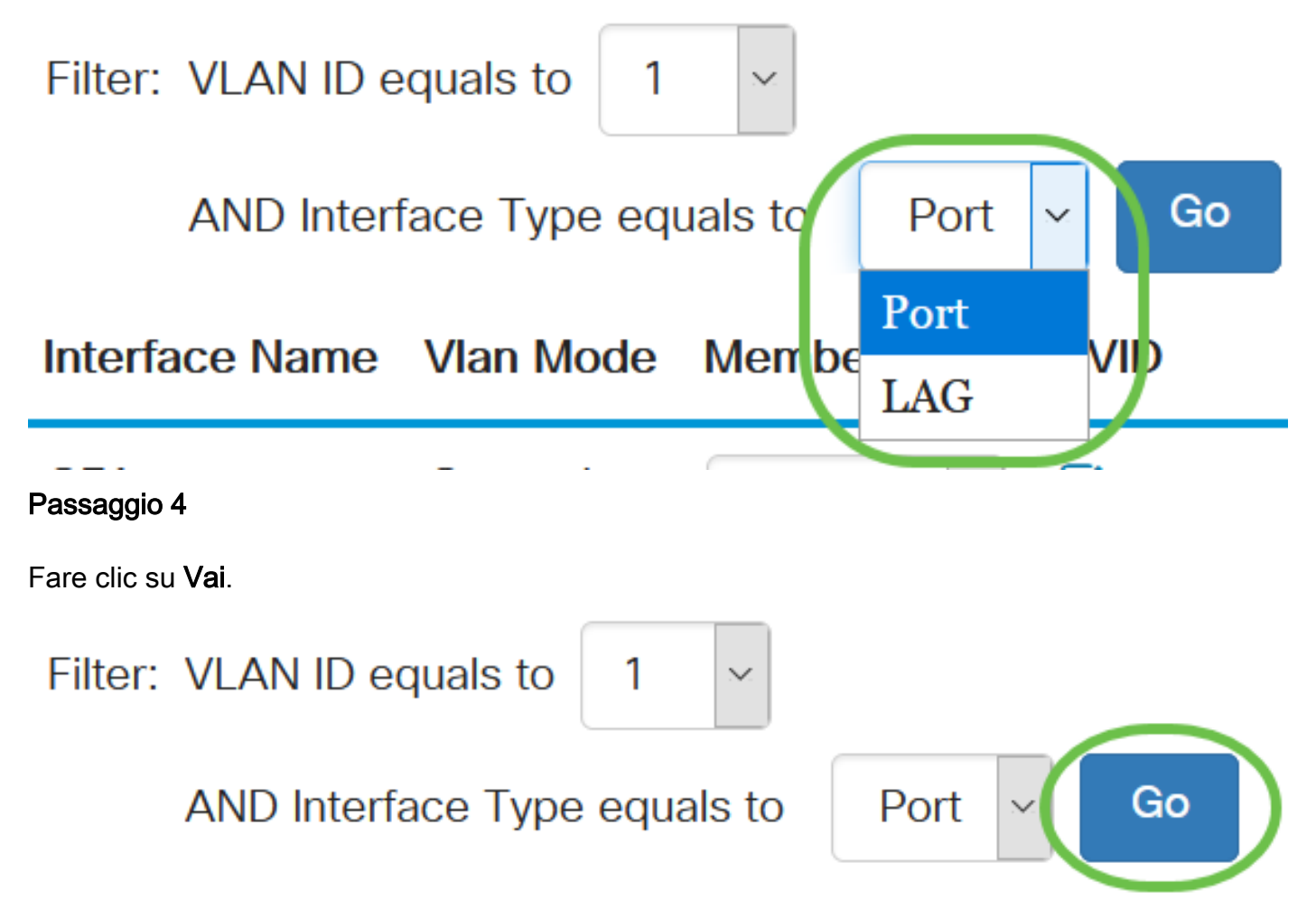

#### Passaggio 5

Per ogni interfaccia, scegliere il tipo di appartenenza dal menu a discesa. Le opzioni disponibili sono:

 Vietato - all'interfaccia non è consentito unirsi alla VLAN neanche dopo la registrazione del GVRP. Quando una porta non è membro di altre VLAN, l'abilitazione di questa opzione sulla porta rende la porta parte della VLAN interna 4095 (un VID riservato).

- Esclusa: l'interfaccia non è attualmente un membro della VLAN. Questa è l'impostazione predefinita per tutte le porte e i LAG quando si crea la VLAN.
- Tagged: l'interfaccia è un membro tagged della VLAN.
- Untagged: l'interfaccia è un membro senza tag della VLAN. I frame della VLAN vengono inviati senza tag all'interfaccia VLAN.

# Interface Name Vlan Mode Membership PVID

| GE1 | General | Tagged 🗸 🗆            |
|-----|---------|-----------------------|
| GE2 | Trunk   | Excluded<br>Forbidden |
| GE3 | Trunk   | Tagged ✓              |
| GE4 | Trunk   | Untagged 🗸 🗹          |

Le opzioni del menu a discesa variano a seconda del ruolo della porta.

#### Passaggio 6

(Facoltativo) II PVID (Port VLAN Identifier) identifica la VLAN predefinita per l'interfaccia. Selezionare la casella di controllo per impostare il PVID dell'interfaccia sul VID della VLAN. PVID è un'impostazione per porta.

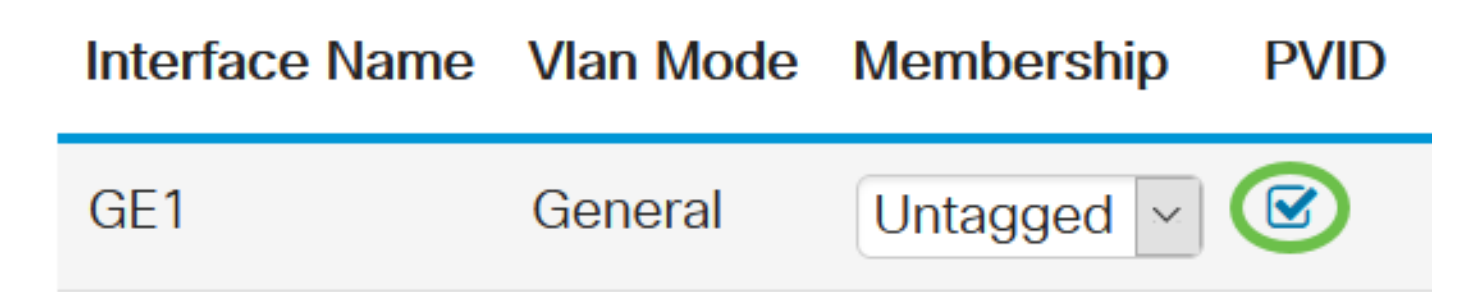

#### Passaggio 7

Fare clic su **Apply** (Applica) per salvare le impostazioni per la VLAN e il tipo di interfaccia selezionati.

Port to VLAN

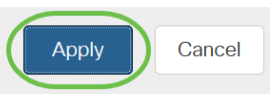

## Conclusioni

Bel lavoro! Sono stati descritti i passaggi per configurare la VLAN e le porte sulla VLAN sugli switch Cisco Business serie 220.

Per ulteriori configurazioni, fare riferimento al <u>Cisco Business serie 220 Switch Administration</u> <u>Guide</u>.